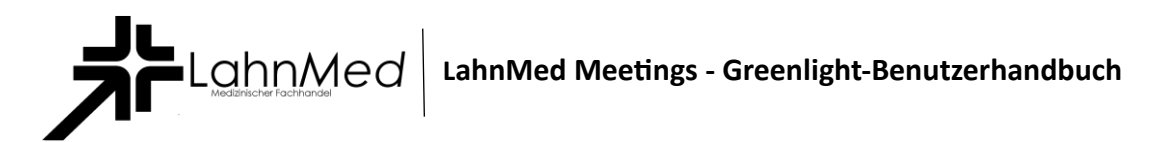

# Konten

### Profil Registrieren Einloggen

Greenlight bietet volle Unterstützung für die Verwaltung von Benutzerkonten. Es unterstützt derzeit fünf Arten der Benutzerauthentifizierung:

• Bewerbung (Greenlight)

| Sign in to your account |  |  |  |  |  |
|-------------------------|--|--|--|--|--|
|                         |  |  |  |  |  |
| e Email                 |  |  |  |  |  |
| Password                |  |  |  |  |  |
| Forgot Password?        |  |  |  |  |  |
| Sign in                 |  |  |  |  |  |
| orgin m                 |  |  |  |  |  |
|                         |  |  |  |  |  |

Alle diese Authentifizierungsanbieter sind konfigurierbar und während des Installationsvorgangs in Big Blue Manager können Sie jeden von ihnen auf der Registerkarte "Erweitert" konfigurieren. Durch Deaktivieren der In-Application-Authentifizierung wird die Benutzeranmeldung deaktiviert. Auf diese Weise können Sie Konten für bestimmte Benutzer vorkonfigurieren, denen Sie Zugriff auf Ihren Server gewähren möchten.

Sobald Sie angemeldet sind, wird Ihr Konto in der oberen rechten Ecke des Bildschirms angezeigt. Wenn Sie auf die Navigationselemente daneben klicken, können Sie Greenlight durchqueren.

| 🚷 Home | 🔳 All Re | ecordings <b>F</b> Fred Dixon                  |
|--------|----------|------------------------------------------------|
|        |          | Profile                                        |
|        |          | <ul><li>? Need help?</li><li>ign out</li></ul> |

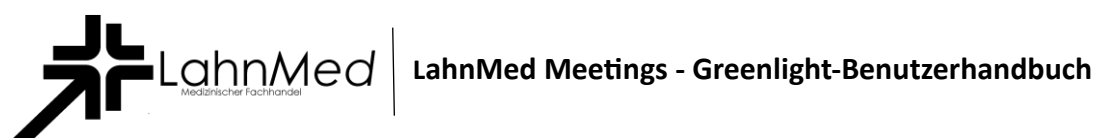

## Profil

Greenlight ermöglicht es Benutzern auch, ihre Kontoinformationen jederzeit zu aktualisieren, einschließlich der Änderung ihres Passworts, Profilbilds und der Sprache für Greenlight.

Profile

| Account Info     Password     Delete Account | Update your Account<br>Info                |                            |
|----------------------------------------------|--------------------------------------------|----------------------------|
|                                              | Full name<br>test6                         | Email<br>test6@example.com |
|                                              | Provider<br>user1                          |                            |
|                                              | Language < Default (browser language) >>>> |                            |
|                                              | User roles<br>Moderator Viewer User        |                            |
|                                              | Image The Profile Image URL                |                            |
|                                              |                                            | Update                     |

# Räume

### Nutzung Ihres Raums

Greenlight basiert auf dem Raumkonzept. Ein Raum ist für den Benutzer eine BigBlueButton-Sitzung, die ihm "gehört". Ein Benutzer kann benutzerdefinierte Raumeinstellungen hinzufügen, seinen Raum starten/stoppen, andere mithilfe einer kurzen, leicht kommunizierbaren URL in seinen Raum einladen, Sitzungen verfolgen und vieles mehr.

| Fred's I                                   | Room <sup>*</sup>            |      |                 |                   |              |                      |              |   |
|--------------------------------------------|------------------------------|------|-----------------|-------------------|--------------|----------------------|--------------|---|
| Invite Participants<br>Mttps://demo.bigblu | uebutton.org/gl/fred-wgp-mpy | Сору |                 |                   |              |                      | Start        |   |
|                                            |                              |      |                 |                   |              |                      |              |   |
| Recordings                                 |                              |      |                 |                   |              |                      |              |   |
| NAME                                       | THUMBNAILS                   |      | LENGTH          | USERS             | VISIBILITY   | FORMATS              |              |   |
| Fred's Room<br>Recorded on June 22nd, 2    | 2018.                        |      | LENGTH<br>2 min | USERS<br><b>2</b> | Ø Unlisted ▼ | Presentation Screens | nare Podcast | 0 |

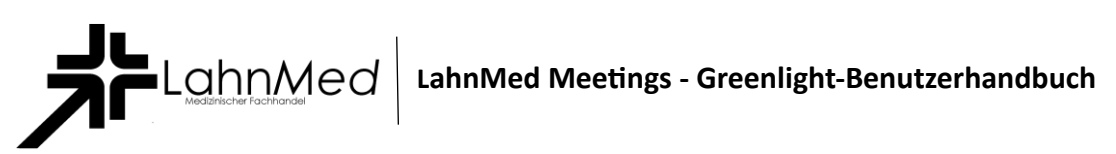

Um jemanden in Ihren Raum einzuladen, müssen Sie ihm lediglich die Einladungs-URL auf der Raumseite mitteilen. Sobald sie der URL folgen, wird ihnen eine Einladung präsentiert, Ihrem Raum beizutreten. Wenn der Benutzer kein Greenlight-Konto hat, wird er aufgefordert, einen Namen einzugeben, um dem Raum beizutreten. Andernfalls verwendet Greenlight ihren Kontonamen.

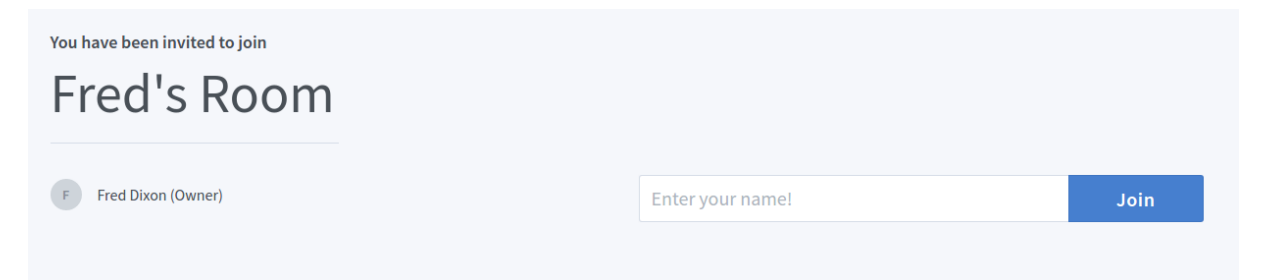

Wenn der Raum läuft, werden sie sofort aufgenommen. Wenn der Raum jedoch nicht läuft, werden sie zur Warteliste hinzugefügt. Sobald der Raum startet, werden sie automatisch mit dem Eigentümer in den Raum aufgenommen. Ein Benutzer kann die Warteliste verlassen, indem er einfach die Seite verlässt.

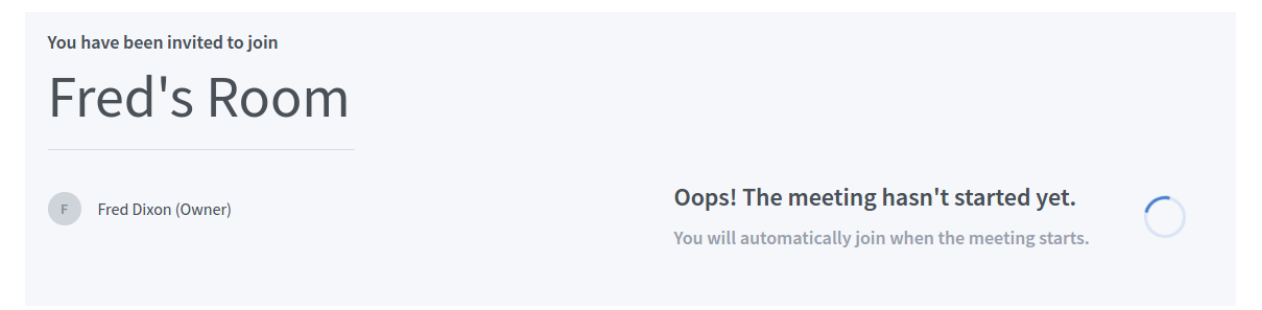

#### Erstellen neuer Räume

Wenn Sie sich bei Greenlight anmelden, erstellt die Anwendung Ihren Home Room mit dem Namen "Home Room". Sie können beliebig viele neue Räume für unterschiedliche Zwecke erstellen. Um einen neuen Raum zu erstellen, klicken Sie einfach auf den Block "Raum erstellen" in Ihrer Raumliste. Sie können raumspezifische Einstellungen konfigurieren, um jeden Raum individuell anzupassen. Um zu sehen, was jede Einstellung bewirkt, siehe Raumeinstellungen

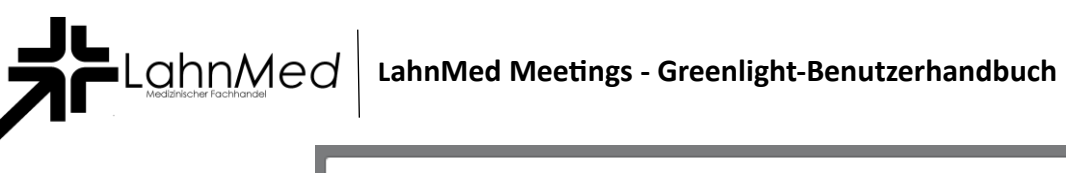

| <u>.</u>                             | Enter a room name                     |            |  |
|--------------------------------------|---------------------------------------|------------|--|
| <b>4</b> 2                           | Generate an optional room access code | Û          |  |
| Mute us                              | ers when they join                    | $\bigcirc$ |  |
| Require                              | e moderator approval before joining   | $\bigcirc$ |  |
| Allow any user to start this meeting |                                       |            |  |
| All users join as moderators         |                                       |            |  |
| Automatically join me into the room  |                                       |            |  |
|                                      | Create Room                           |            |  |
|                                      | Create Room                           |            |  |

Ihr neuer Raum wird dann unter Ihrem aktuellen Raum angezeigt und Sie können klicken, um zwischen ihnen zu wechseln. Ihr Heimzimmer ist dasjenige mit dem Heimsymbol. Sie können einen Raum mithilfe der Raum-Dropdown-Liste löschen.

| Another Room                                                         |                                                 |                 |
|----------------------------------------------------------------------|-------------------------------------------------|-----------------|
| Invite Participants<br>Mttps://demo.bigbluebutton.org/gl/fre-jrv-249 | <b>Ш</b> Сору                                   | Start           |
| Home Room<br>Last session on April 18th, 2019.                       | Another Room<br>This room has no sessions, yet! | + Create a Room |

### Raumeinstellungen

Hinweis: Änderungen der Raumeinstellungen gelten nicht für derzeit laufende/aktive Meetings

| Rahmen                                                                      | Beschreibung                                                                                                    |
|-----------------------------------------------------------------------------|----------------------------------------------------------------------------------------------------|
| Generieren Sie einen<br>optionalen<br>Raumzugangscode                       | Generiert einen Zugangscode, den Benutzer eingeben müssen, bevor<br>sie dem Raum beitreten können. Ein Zugangscode kann zufällig<br>generiert werden, indem Sie auf das Würfelsymbol links klicken, und<br>kann entfernt werden, indem Sie rechts auf das Müllsymbol klicken. |
| Benutzer stumm schalten,<br>wenn sie beitreten                              | Schaltet den Benutzer automatisch stumm, wenn er dem<br>BigBlueButton-Meeting beitritt                                                                                                    |
| Fordern Sie die<br>Genehmigung des<br>Moderators an, bevor Sie<br>beitreten | Fordert den Moderator des BigBlueButton-Meetings auf, wenn ein<br>Benutzer versucht, beizutreten. Wenn der Benutzer genehmigt wird,<br>kann er dem Meeting beitreten.                                                                                                    |
| Jedem Benutzer erlauben,<br>dieses Meeting zu starten                       | Ermöglicht jedem Benutzer, das Meeting zu starten. Standardmäßig<br>tritt nur der Raumeigentümer als Moderator bei.                                                                                                    |
| Alle Benutzer treten als<br>Moderatoren bei                                 | Gewährt allen Benutzern Moderatorrechte in BigBlueButton, wenn sie dem Meeting beitreten.                                                                                                    |
| Begleiten Sie mich<br>automatisch in den Raum                               | Tritt dem Benutzer automatisch dem Raum bei, nachdem der Raum<br>erfolgreich erstellt wurde.                                                                                                    |

#### Räume umbenennen

#### Verwendung der Kopfzeile

Wenn Sie den Mauszeiger über den Namen des Raums bewegen, sollten Sie ein Bearbeitungssymbol sehen

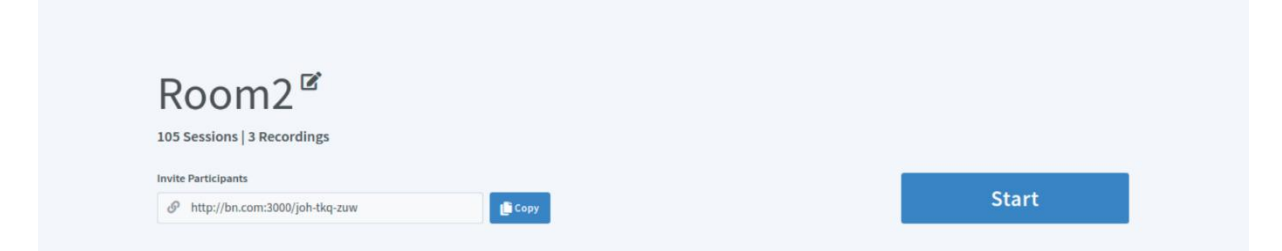

Sie können entweder auf die Schaltfläche klicken **bearbeiten** Symbol oder doppelklicken Sie auf die Kopfzeile, um sie zu aktivieren **Bearbeitungsmodus:** 

| 105 Services   2 Dependings | Room2                       |  |
|-----------------------------|-----------------------------|--|
| 105 Sessions   5 Recordings | 105 Sessions   3 Recordings |  |

Danach können Sie den Namen ändern, indem Sie irgendwo klicken oder die Eingabetaste drücken.

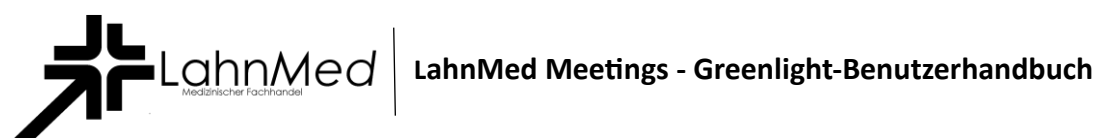

### Verwenden des Room-Blocks

Wenn Sie sich einen Raumblock ansehen, sehen Sie 3 Auslassungspunkte, auf die Sie klicken können, um die Optionen für diesen Raum anzuzeigen. Sie können klicken **Raumeinstellungen**, um ein Modal anzuzeigen, mit dem Sie alle Funktionen des Raums bearbeiten können.

Anschließend klicken Raum aktualisieren speichert die Änderungen.

| <b>2</b> | Another Room<br>This room has no sessions, yet! | <ul> <li>Room Settings</li> <li>Delete</li> </ul> |  |
|----------|-------------------------------------------------|---------------------------------------------------|--|
|          | Room Setting                                    | ;s                                                |  |
|          | Another Room                                    |                                                   |  |
|          | Access Code: 061722                             | Ē                                                 |  |
|          | Mute users when they join                       |                                                   |  |
|          | Require moderator approval before joining       |                                                   |  |
|          | Allow any user to start this meeting            |                                                   |  |
|          | All users join as moderators                    |                                                   |  |
|          | Update Room                                     |                                                   |  |
|          | Adjustment to your room can be do               | one at anytime.                                   |  |

LahnMed Medizinischer Fachhandel (IK) 590651598

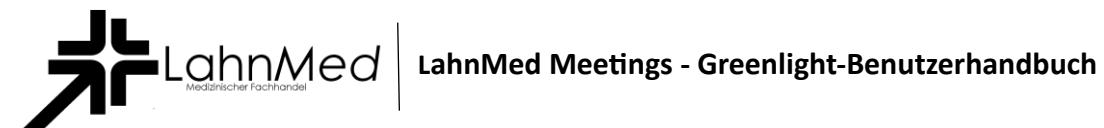

### Zugriff verwalten

In der Dropdown-Liste Raumaktionen gibt es eine Einstellung, die es Benutzern ermöglicht, Räume zu teilen.

| Room 2<br>Last session on February 24, 2020 | : +             | Create a Room |
|---------------------------------------------|-----------------|---------------|
|                                             | Room Settings   |               |
|                                             | 🎥 Manage Access |               |
|                                             | 🗊 Delete        |               |

Um einen Raum mit einem anderen Benutzer zu teilen, klicken Sie auf das Dropdown-Menü und suchen Sie nach dem Benutzer, indem Sie entweder seine **E-Mail** oder ihre **uid**.

|               | Share Room              | Access                  |     |
|---------------|-------------------------|-------------------------|-----|
|               | Select User             | ~                       |     |
| Shared With   |                         |                         |     |
|               | Save Change             | 25                      |     |
|               | Cancel Chang            | jes                     |     |
| haring a room | with a user allows then | n to start the room and | vie |

Sobald Sie auf einen Benutzer klicken, um ihn hinzuzufügen, wird er dem Bereich "Freigegeben für" in einem ausstehenden Zustand hinzugefügt. Es werden keine Änderungen vorgenommen, es sei denn, die **Änderungen speichern** Schaltfläche ist angeklickt.

Shared With

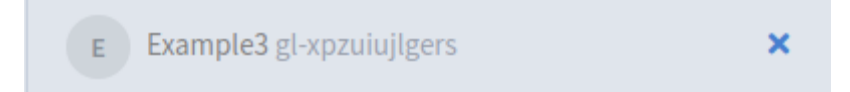

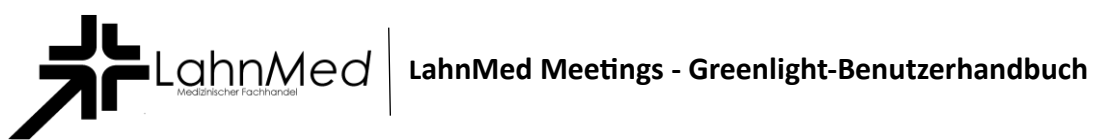

Benutzer, mit denen der Raum geteilt wurde, werden in folgendem Zustand angezeigt:

Shared With

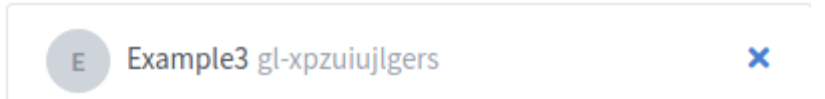

Sie können die Freigabe eines Raums für einen Benutzer aufheben, indem Sie auf klicken **x** Symbol. Auch hier werden bis zum keine Änderungen gespeichert **Änderungen speichern** Schaltfläche ist angeklickt.

Shared With

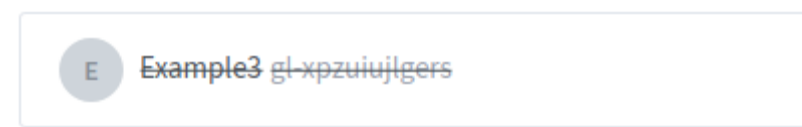

Sobald ein Raum geteilt wird, haben die Benutzer, mit denen er geteilt wird, Zugriff auf diesen Raum in ihrer Raumliste. Sie können das Meeting anzeigen/starten und die Aufzeichnungen anzeigen. Beachten Sie, dass nur der Raumeigentümer den Raum und die Aufzeichnungen bearbeiten/löschen kann.

Für den Benutzer, der den Raum mit ihm geteilt hat, erscheint der Raum jetzt in seiner Raumliste mit einem Teilen-Symbol und dem Namen des Benutzers, der den Raum mit ihm geteilt hat.

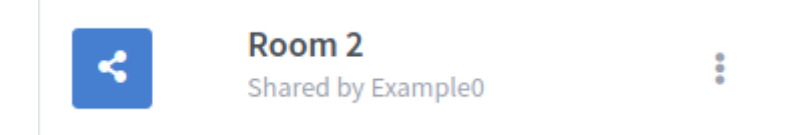

Der Benutzer hat auch die Möglichkeit, einen unerwünschten gemeinsamen Raum aus seiner Raumliste zu entfernen.

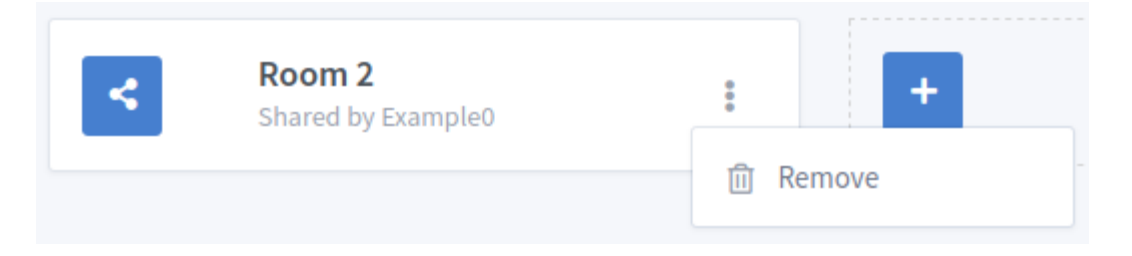

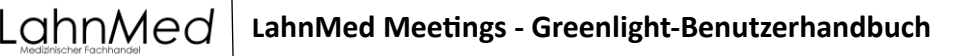

# Aufnahmen

### Anzeigen von Aufzeichnungen

Auf Ihrer Raumseite werden alle Aufnahmen für diesen Raum unten unter dem Untertitel der Aufnahmen aufgelistet. Diese Tabelle enthält Informationen über die Aufzeichnung sowie die aufgezeichneten Formate. Sie können auf eines dieser Formate klicken und die Aufzeichnung wird in einem neuen Tab geöffnet.

Recordings

| NAME                                        | THUMBNAILS | LENGTH          | USERS      | VISIBILITY   | FORMATS                          |
|---------------------------------------------|------------|-----------------|------------|--------------|----------------------------------|
| Fred's Room<br>Recorded on June 22nd, 2018. |            | LENGTH<br>2 min | USERS<br>2 | 🕜 Unlisted 🔻 | Presentation Screenshare Podcast |

Jeder Aufzeichnung ist eine Sichtbarkeit zugeordnet, die geändert werden kann, indem Sie in der Aufzeichnungstabelle darauf klicken. Standardmäßig ist es auf nicht aufgeführt eingestellt.

Öffentliche: Jeder kann es sehen, wenn er den Raumlink hat. Nicht gelistet: Nur Benutzer, die über den Aufzeichnungslink verfügen, können ihn anzeigen.

### Aufzeichnungen verwalten

Über das Dropdown-Menü in der Aufzeichnungstabelle haben Sie die Möglichkeit, eine Aufzeichnung zu löschen oder eine Aufzeichnung per E-Mail an einen Freund zu senden. Denken Sie daran, eine nicht gelistete Aufnahme per E-Mail zu versenden **werden wir** Erlauben Sie dem Freund den Zugriff. Wenn Sie also möchten, dass eine Aufzeichnung vollständig privat ist, teilen Sie den Aufzeichnungslink nicht.

Gelöschte Aufnahmen sind **nicht** wiederherstellbar, seien Sie also sicher, wenn Sie eine Aufnahme löschen.

#### Aufnahmen ändern

#### Umbenennen von Aufnahmen direkt anhand des Aufnahmetitels

Um den Aufnahmenamen direkt über den Titel zu bearbeiten, können Sie den Mauszeiger über den Titel bewegen und ein Bearbeitungssymbol sehen.

| NAME                                       | Т |
|--------------------------------------------|---|
| Room2 C<br>Recorded on December 5th, 2018. |   |

Sie können entweder auf die Schaltfläche klicken **bearbeiten** Symbol oder doppelklicken Sie auf den Titel, um es zu aktivieren **Bearbeitungsmodus:** 

| NAME                                     | TH |
|------------------------------------------|----|
| Room2<br>Recorded on December 5th, 2018. |    |

Danach können Sie den Namen ändern, indem Sie irgendwo klicken oder die Eingabetaste drücken.

LahnMed Medizinischer Fachhandel (IK) 590651598

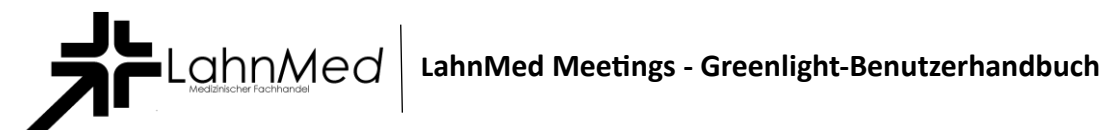

### Sortieren und Suchen von Aufzeichnungen

Es ist möglich, **sortieren** Aufzeichnungen durch Metriken wie z **Name**, **Benutzernummer** und **Länge der Aufnahme**.

Klicken Sie dazu auf die Kopfzeilen der Tabelle (blättert durch **aufsteigend**, **absteigend** und **keine bestimmte Reihenfolge**):

| Recordings                                    |                                                                                                    |                      |                           |         |       | Searc               | h            | ٩      |
|-----------------------------------------------|----------------------------------------------------------------------------------------------------|----------------------|---------------------------|---------|-------|---------------------|--------------|--------|
| NAME ↑                                        | THUMBNAILS                                                                                                    |                      |                           | LENGTH  | USERS | VISIBILITY          | FORMATS      |        |
| Recording1<br>Recorded on December 5th, 2018. |                                                                                                    | Total Allin Solite 2 | To the loss of the second | < 1 min | 1     | 𝚱 Unlisted ▾        | Presentation |        |
| Recording3<br>Recorded on December 5th, 2018. | Constant of Scheme Scheme Sche | Trad allocations of  | Note that a disc          | < 1 min | 1     | 🔗 Unlisted 🗸        | Presentation | :      |
| Video2<br>Recorded on December 5th, 2018.     | Construction Statements                                                                                                    | Total distance of    | Note last a data          | < 1 min | 1     | ( Public -          | Presentation | :      |
| Recordings                                    |                                                                                                    |                      |                           |         |       | Searc               | :h           | ٩      |
| NAME ↓                                        | THUMBNAILS                                                                                                    |                      |                           | LENGTH  | USERS | VISIBILITY          | FORMATS      |        |
| Video2<br>Recorded on December 5th, 2018.     |                                                                                                    | The distance of      | Note that a first         | < 1 min | 1     | das<br>typ Public ◄ | Presentation | 880    |
| Recording3<br>Recorded on December 5th, 2018. |                                                                                                    | Trade allow and the  |                           | < 1 min | 1     | 🔗 Unlisted 🗸        | Presentation | ***    |
| Recording1<br>Recorded on December 5th, 2018. | 0           Restort Iv Mall Adar           Marrier Mall Adar           Marrier Mall Adar           Marrier Mall Adar           Marrier Mall Adar           Marrier Mall Adar           Marrier Mall Adar           Marrier Marrier Marrier           Marrier Marrier Marrier           Marrier Marrier Marrier           Marrier Marrier                                                                                                    | The discuss of       | Tan Sa Kar                | < 1 min | 1     | 🔗 Unlisted 🗸        | Presentation | 0<br>0 |

#### Da ist auch ein Live-Suche die einen beliebigen Teil des Aufnahmenamens zurückgeben kann:

| R | ecordings                                 |            |             |             |       | V          |              | ٩   |
|---|-------------------------------------------|------------|-------------|-------------|-------|------------|--------------|-----|
|   | NAME                                      | THUMBNAILS |             | LENGTH      | USERS | VISIBILITY | FORMATS      |     |
|   | Video2<br>Recorded on December 5th, 2018. |            | Taddooadorf | <br>< 1 min | 1     | Public -   | Presentation | 000 |

#### Suchen und sortieren kann in Verbindung verwendet werden:

| Recordings                                    |            |                     |                       |         |       | Rec                     |              | ٩           |
|-----------------------------------------------|------------|---------------------|-----------------------|---------|-------|-------------------------|--------------|-------------|
| NAME ↓                                        | THUMBNAILS |                     |                       | LENGTH  | USERS | VISIBILITY              | FORMATS      |             |
| Recording3<br>Recorded on December 5th, 2018. |            | The all a sector of | Section 201           | < 1 min | 1     | 🔗 Unlisted <del>-</del> | Presentation | 0<br>0<br>0 |
| Recording1<br>Recorded on December 5th, 2018. |            | Tad alls in the o   | No. by Table of State | < 1 min | 1     | 🔗 Unlisted 🗸            | Presentation | 000         |